# NÁVOD NA POUŽITIE XMCU4(A) Prepojovacia jednotka

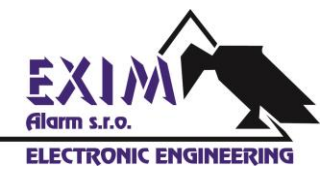

# 1 Účel a aplikácia

Toto balenie prepojovacej jednotky obsahuje nasledujúce komponenty:

- · Upevňovacia platňa na stenu.
- · Spodná platňa.
- · Kryt.
- · Doska plošných spojov (s rozširujúcou doskou USB\*).
- · CD-ROM disk obsahujúci USB ovládač\*.
- · USB kábel typu A-B\*.
- · Inštalačný manuál.

Prepojovacia jednotka s jednoduchou inštaláciou umožňuje:

- · Prepojiť viacero RS485 zariadení využívajúcich Cross Point Field Bus.
- · Prepojiť viacero XM3 jednotiek do siete.

K dispozícii sú dve verzie prepojovacej jednotky:

· Štandardná prepojovacia jednotka.

 Rozšírená prepojovacia jednotka, umožňujúca pripojiť RS485 sieť k počítaču prostredníctvom USB.

Prepojovacia jednotka ponúka nasledujúce vlastnosti:

- · Prepojiť viacero Cross Point zariadení s RS485 sieťou.
- · USB rozširujúcu dosku na pripojenie zariadení s rozhraním RS485 k počítaču\*.
- · Relé umožňujúce dodatočnú bezpečnosť.
- · Výstup pre dodatočné relé.
- · Možnosť pripojiť čítačku odtlačkov prstov (len XM3).
- · Odnímateľné konektory.
- \* Dostupné len pre rozšírenú prepojovaciu jednotku.

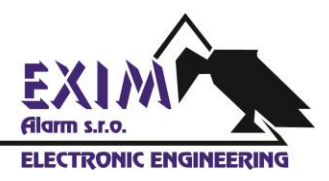

# 2 Špecifikácie

V Tabuľke 1 sú uvedené špecifikácie prepojovacej jednotky.

| Technické špecifik                           | ácie                                                           |
|----------------------------------------------|----------------------------------------------------------------|
| Rozmery                                      | 150 x 100 x 31,6 mm                                            |
| Prúdový odber                                | Maximálne 100 mA                                               |
| Vstupné napätie                              | 8 – 15 V                                                       |
| Teplotný rozsah                              | 0 – 60 °C                                                      |
| Špecifikácie externého<br>napájacieho zdroja | Vstup: 100 – 240 V / 400 mA<br>Výstup:                         |
|                                              | Pri použití XM3: 12 V jsm. ± 0,5 V / 1 A                       |
|                                              | Pri použití RFAPP zariadení: 15 V jsm.<br>± 5% / maximálna 1 A |

#### POZNÁMKA

Keď pripájate zariadenie XM3, vstupné napätie nesmie presiahnuť hodnotu 12 V. Prepojovacia jednotka je vybavená obnoviteľnou poistkou. Poistka chráni zariadenie XM3 pred poškodením spôsobeným prúdovým preťažením.

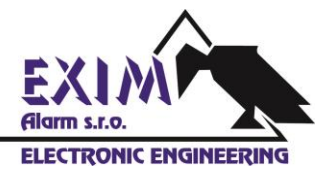

# 3 Montáž prepojovacej jednotky

Podrobnosti o montáži prepojovacej jednotky nájdete na Obrázku 1.

**A.** Priložte upevňovaciu platňu k stene na dopredu určené miesto na stene a vyznačte si na nej polohu dier. Šípky na prednej strane upevňovacej platne musia smerovať nahor. Na vyznačených miestach vyvŕtajte do steny otvory (Ø 5 mm), zasuňte hmoždinky (S5) a upevňovaciu platňu priskrutkujte na stenu.

**B.** Konektory J4, J5, J7 a J8 (viď. Obrázok 2) je možné za účelom uskutočnenia potrebných pripojení z dosky plošných spojov odňať. Pre vytvorenie otvoru pre privedenie kábla môžete vylomiť predznačené štrbiny na spodnej platni. Spodnú platňu vrátane dosky plošných spojov upevnite na upevňovaciu platňu.

**C.** Podľa potreby správne nastavte DIP prepínače (viď. Tabuľka 5) a na celú zostavu nasaďte kryt.

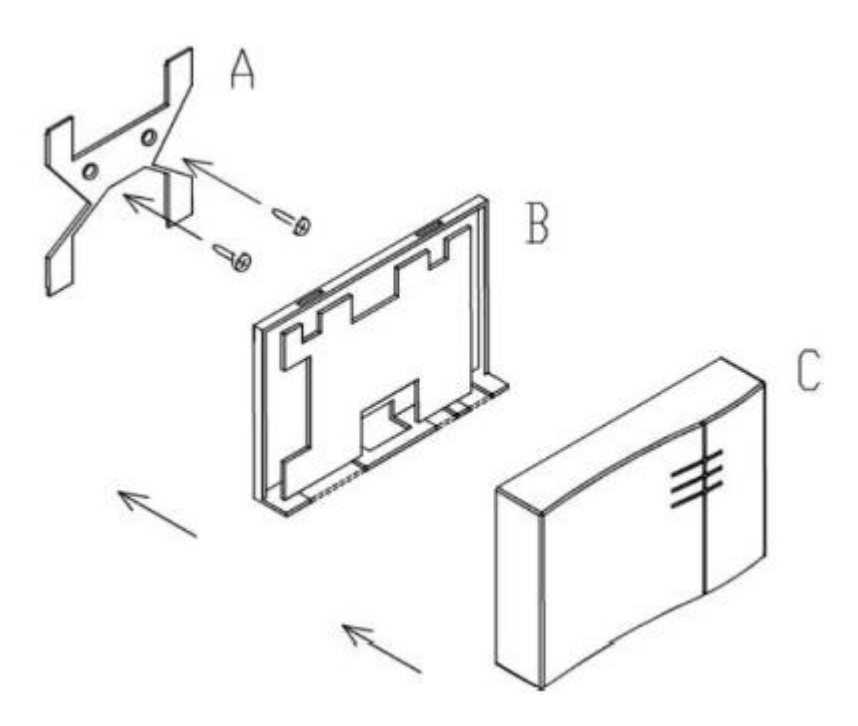

Obrázok 1: Montáž prepojovacej jednotky

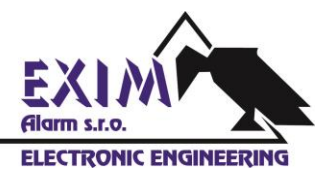

# 4 Vstupy/výstupy a konektory

Na Obrázku 2 je vyobrazené rozloženie terminálov, DIP prepínačov, konektorov, relé a LED diód umiestnených na doske plošných spojov.

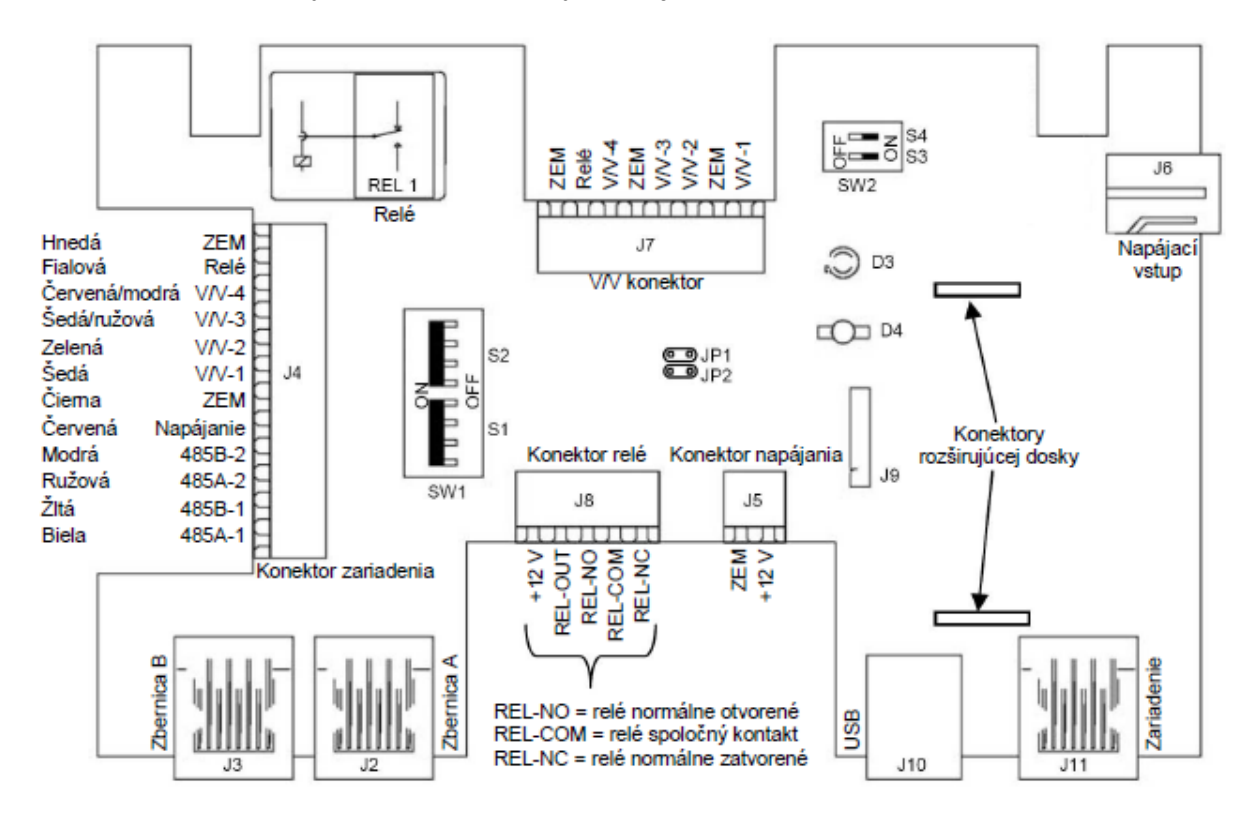

Obrázok 2: Rozloženie prvkov na doske plošných spojov prepojovacej jednotky

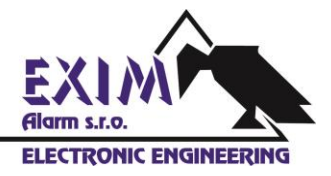

### 4.1 Konektory

Prepojovacia jednotka je vybavená niekoľkými konektormi. Účel jednotlivých konektorov je opísaný v Tabuľke 2.

| Konektor   | Funkcia                                                                                  |
|------------|------------------------------------------------------------------------------------------|
| J2         | Zbernica A, používaná pre vytvorenie siete RS485.                                        |
| J3         | Zbernica B, používaná pre vytvorenie siete RS485.                                        |
| J4         | Pripojenie k zariadeniu XM3 alebo XM13.56 alebo iným zariadeniam<br>bez konektora RJ-45. |
| J5         | Vstup napájania a zem.                                                                   |
| J6         | Vstup napájania a zem.                                                                   |
| J7         | Vstupy/výstupy pre zariadenie XM3 alebo XM13.56.                                         |
| J8         | Pripojenie k externému relé REL1.                                                        |
| <b>J</b> 9 | Nepoužitý.                                                                               |
| J10        | USB konektor typ B (k dispozícii pri použití s rozširujúcou doskou USB).                 |
| J11        | Konektor pre zariadenia využívajúce konektor RJ-45 (viď. Tabuľka 3)                      |

Tabuľka 1: Popis funkcie jednotlivých konektorov.

**POZNÁMKA** Konektory J4 a J11 sú vzájomne nezlučiteľné.

Konektor Funkcia J2 Zbernica A, používaná pre vytvorenie siete RS485. J3 Zbernica B, používaná pre vytvorenie siete RS485. Pripojenie k zariadeniu XM3 alebo XM13.56 alebo iným zariadeniam J4 bez konektora RJ-45. J5 Vstup napájania a zem. J6 Vstup napájania a zem. J7 Vstupy/výstupy pre zariadenie XM3 alebo XM13.56. J8 Pripojenie k externému relé REL1. J9 Nepoužitý. USB konektor typ B (k dispozícii pri použití s rozširujúcou doskou USB). J10 J11 Konektor pre zariadenia využívajúce konektor RJ-45 (viď. Tabuľka 3)

Popis pinov konektora J11 je opísaný v Tabuľke 3.

Tabuľka 3: Popis pinov konektora J11

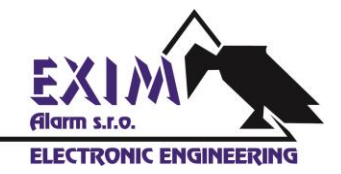

### 4.2 Vstupy/výstupy

Prepojovacia jednotka podporuje až štyri vstupy/výstupy, ktoré je možné pripojiť ku konektoru J4. Štyri vstupy/výstupy z konektora J4 sú pripojené k štyrom korešpondujúcim vstupom/výstupom konektora J7.

### 4.3 Relé

Prepojovacia jednotka obsahuje relé REL1. Absolútne maximálne hodnoty relé sú uvedené v Tabuľke 4.

| Absolútne maximálne hodnoty relé (odporová záťaž) | Hodnota   |
|---------------------------------------------------|-----------|
| Maximálna spínaná záťaž                           | 60 VA     |
| Maximálne spínané napätie                         | 30 V jsm. |
| Maximálny spínaný prúd                            | 2 A       |

Tabuľka 4: Absolútne maximálne hodnoty relé

Ak nie je maximálny spínaný prúd 2 A pre vás postačujúci, môžete k výstupu REL-OUT (viď. Obrázok 2) pripojiť doplnkové (externé) relé.

#### POZNÁMKA

Výstup REL-OUT je výstup s otvoreným kolektorom s maximálnou prúdovou záťažou 50 mA. Tento výstup nie je chránený proti skratovaniu.

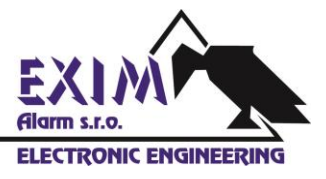

### 4.4 Nastavenie DIP prepínačov

Na prepojovacej jednotke sa nachádzajú štyri DIP prepínače, ktorých funkcia je opísaná v Tabuľke 5.

| Prepínač | ZAPNUTÝ (ON)                                                                                                    | VYPNUTY (OFF)                                                                                                  |
|----------|----------------------------------------------------------------------------------------------------|----------------------------------------------------------------------------------------------------|
| S1       | Zakončenie zbernice B (J3). Toto<br>zakončenie aplikujte vtedy, ak je<br>prepojovacia jednotka prvým alebo<br>posledným zariadením v topológii<br>siete. | Zbernica B (J3) nie je ukončená.                                                                               |
| S2       | Ku konektoru J4 ani J11 nie je<br>pripojené žiadne zariadenie. Zbernica<br>A (J2) je priamo pripojená k zbernici<br>B (J3).                              | Ku konektoru J4 alebo J11 je<br>pripojené zariadenie.                                                          |
| S3       | Relé je spúšťané pomocou externého<br>signálu privedeného k RELAY vstupu<br>konektora J4 (viď. Obrázok 2).<br>Nízka úroveň signálu = zopnutie relé       | Relé je spúšťané pomocou<br>kódovaného signálu privedeného k<br>RELAY vstupu konektora J4 (viď.<br>Obrázok 2). |
| S4       | Napájanie z prepojovacej jednotky je<br>privedené do siete RS485.                                                                                        | Sieť RS485 nie je napájaná pomocou<br>prepojovacej jednotky.                                                   |

#### Tabuľka 5: Nastavenie DIP prepínačov

Vždy, keď sa zmení nastavenie DIP prepínača S1 alebo S2, LED dióda D4 zmení farbu svitu. Jej stavy sú opísané v Tabuľke 7.

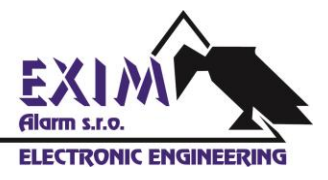

### 4.5 LED diódy

Prepojovacia jednotka je osadená dvoma LED diódami označenými D3 a D4. LED dióda D3 indikuje stav napájania na zbernici. LED dióda D4 indikuje nastavenie prepínačov S1 a S2. V Tabuľke 6 je opísané správanie sa LED diódy D3, a v Tabuľke 7 stavy LED diódy D4.

| Napätie                | Správanie sa LED diódy |
|------------------------|------------------------|
| Napätie < 8,5 V        | Rýchlo bliká           |
| 8,5 V < Napätie < 12 V | Bliká                  |
| Napätie > 12 V         | Svieti                 |

| Tabuľka | 6: | Správanie | sa LED | diód | v D3 |
|---------|----|-----------|--------|------|------|
|         |    |           |        |      | -    |

| Stav LED diódy           | Prepínač<br>S1 | Stav                                | Prepínač<br>S2 | Stav                                                             |
|--------------------------|----------------|-------------------------------------|----------------|------------------------------------------------------------------|
| NESVIETI                 | OFF            | Zbernica B (J3) nie je<br>ukončená. | OFF            | Ku konektoru J4 alebo<br>J11 by malo byť<br>pripojené zariadenie |
| Svieti červeno           | OFF            | Zbernica B (J3) nie je<br>ukončená. | ON             | Zbernica A je<br>pripojená na zbernicu<br>B                      |
| Svieti zeleno            | ON             | Zbernica B (J3) je<br>ukončená.     | OFF            | Ku konektoru J4 alebo<br>J11 by malo byť<br>pripojené zariadenie |
| Svieti<br>červeno/zeleno | ON             | Zbernica B (J3) je<br>ukončená.     | ON             | Zbernica A je<br>pripojená na zbernicu<br>B                      |

Tabuľka 7: LED dióda D4 indikuje stav prepínača S1 a S2

### 4.6 Skratovacie prepojovače

Ak sú dva piny JP1 a dva piny JP2 skratované pomocou skratovacích prepojovačov, môžete v prípade použitia zariadenia XM3 pripojiť ku konektoru J7 čítačku odtlačkov prstov **Bioscrypt**.

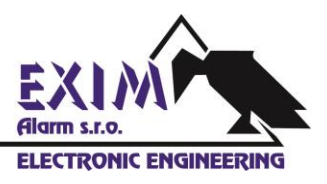

# 5 Pripojenie zariadení

Rozšírená prepojovacia jednotka musí byť prvou jednotkou v topológii RS485/USB siete s maximálnym počtom 31 zariadení (viď. Obrázok 3). Keď vytvárate sieť RS485, musia byť prepojovacie jednotky prepojené pomocou FTP kábla.

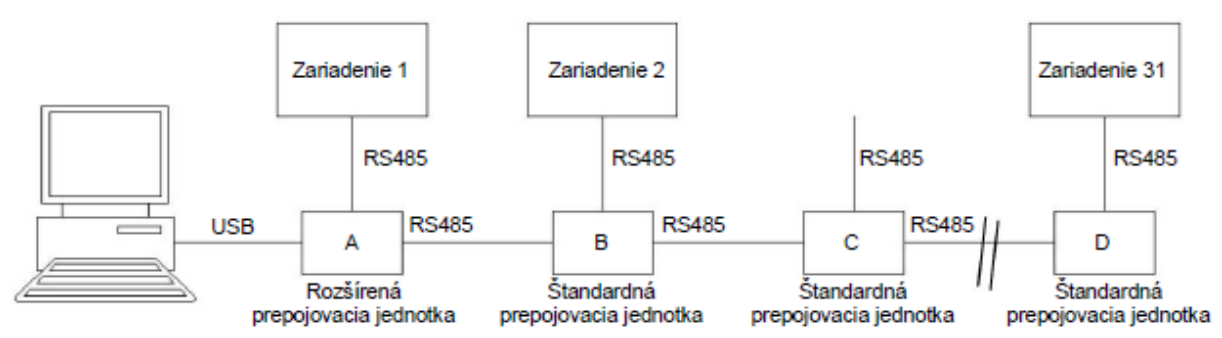

Obrázok 3: Zariadenia v sieti

Keď pomocou prepojovacej jednotky vytvárate sieť RS485, máte k dispozícii nasledujúce konfigurácie (viď. Obrázok 3).

1. Rozšírená prepojovacia jednotka A je pripojená k počítaču a Zariadenie 1 je pripojené ku konektoru J4 alebo J11. Rozšírená prepojovacia jednotka je pripojená k štandardnej prepojovacej jednotke B. Prepínače S1 a S4 musia byť zapnuté v polohe ON. Bežne je rozšírená prepojovacia jednotka umiestnená do vzdialenosti 3 metrov od počítača (s ohľadom na špecifikáciu USB) a preto nie je k tejto rozšírenej prepojovacej jednotke pripojené zariadenie vždy. V takom prípade prepnite prepínač S2 do zapnutej polohy ON.

2. Štandardná prepojovacia jednotka B je pripojená k rozšírenej prepojovacej jednotke A (ku konektoru J2) a štandardnej prepojovacej jednotke C (ku konektoru J3). Zariadenie 2 je pripojené ku konektoru J4 alebo J11. Prepínače S2 a S2 musia byť prepnuté do vypnutej polohy OFF a prepínač S4 musí byť prepnutý do zapnutej polohy ON.

3. Zariadenie, ktoré je normálne pripojené k štandardnej prepojovacej jednotke C, sa odstráni (dodatočne). Štandardná prepojovacia jednotka je pripojená k štandardnej prepojovacej jednotke B a štandardnej prepojovacej jednotke D. Prepínač S1 musí byť prepnutý do vypnutej polohy OFF, prepínače S2 a S4 musia byť prepnuté do zapnutej polohy ON.

4. Štandardná prepojovacia jednotka D je pripojená k štandardnej prepojovacej jednotke C (ku konektoru J2), ku konektoru J3 nie je pripojená žiadna prepojovacia jednotka. Zariadenie 31 je pripojené ku J4 alebo J11. Prepínače S1 a S4 musia byť prepnuté do zapnutej polohy ON, zbernica je ukončená. Napájací zdroj musí byť pripojený k jednej alebo viacerým prepojovacím jednotkám. Preferuje sa pripojenie k rozšírenej prepojovacej jednotke. Ak začne LED dióda D3 ktorejkoľvek z prepojovacích jednotiek blikať, pripojte nový napájací zdroj.

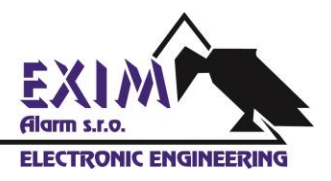

# 6 Pripojenie XM3

Keď vytvárate sieť čítačiek XM3, čítačku XM3 pripojte k prepojovacej jednotke prostredníctvom konektora J4. Čítačku odtlačkov prvkov Bioscrypt je možné aktivovať skratovaním pinov JP1 a JP2 pomocou skratovacích prepojovačov. Čítačka odtlačkov prstov Bioscrypt sa pripája prostredníctvom vstupov/výstupov na konektore J7.

#### POZNÁMKA

Keď vytvárate sieť z čítačiek XM3, musíte prepojovaciu jednotku napájať namiesto 15 V napájacieho zdroja pomocou 12 V napájacieho zdroja.

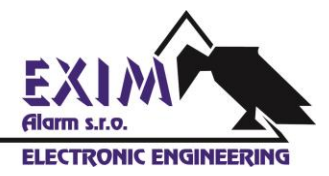

### 7 Inštalácia softvéru pre rozšírenú prepojovaciu jednotku

V nasledujúcej časti je stručne opísaný návod inštalácie softvéru pre rozšírenú prepojovaciu jednotku na počítači s operačným systémom Windows XP.

1. Do CD-ROM mechaniky vložte priložený CD-ROM disk.

2. Pomocou priloženého USB kábla pripojte rozšírenú prepojovaciu jednotku k počítaču.

3. Zobrazí sa dialógové okno, v ktorom operačný systém Windows ponúka kontrolu aktualizácií. Zvoľte možnosť **No, not this time** (Nie, teraz nie) a kliknite na tlačidlo **Next** (Ďalej) (viď. Obrázok 4).

| Found New Hardware Wiz | zard                                                                                                    |
|------------------------|----------------------------------------------------------------------------------------------------|
|                        | Welcome to the Found New<br>Hardware Wizard<br>Windows will search for current and updated software by<br>looking on your computer, on the hardware installation CD, or on<br>the Windows Update Web site (with your permission).<br>Read our privacy policy |
|                        | Can Windows connect to Windows Update to search for<br>software?<br>O Yes, this time only<br>O Yes, now and every time I connect a device<br>No, not this time                                                                                               |
|                        | Click Next to continue.                                                                                                    |
|                        | < Back Next > Cancel                                                                                                    |

Obrázok 4: Operačný systém Windows ponúka kontrolu aktualizácií

4. Zobrazí sa nové dialógové okno. Operačný systém Vás vyzve na zadanie umiestnenia softvéru. Zvoľte možnosť **Install from a list or specific location (Advanced)** (Inštalovať zo zoznamu alebo z konkrétneho umiestnenia (Rozšírené)) (viď. Obrázok 5). Kliknite na tlačidlo **Next** (Ďalej).

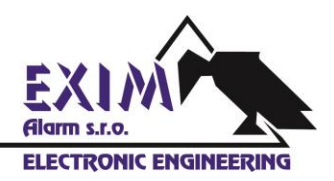

| Found New Hardware Wiza | rd                                                                                                    |
|-------------------------|----------------------------------------------------------------------------------------------------|
| Found New Hardware Wiza | This wizard helps you install software for:<br>USB <-> Serial<br>If your hardware came with an installation CD<br>or floppy disk, insert it now.<br>What do you want the wizard to do?<br>Install the software automatically [Recommended]<br>Install from a list or gpecific location (Advanced) |
|                         | Click Next to continue.                                                                                                    |

Obrázok 5: Operačný systém Windows zisťuje umiestnenie softvéru

5. Operačný systém Vás vyzve na zadanie umiestnenia ovládača. Zvoľte požadované nastavenie (viď. Obrázok 6). Nalistujte obsah CD-ROM disku a kliknite na tlačidlo **Open** (Otvoriť). Pokračujte kliknutím na tlačidlo **Next** (Ďalej).

|                                                                            |                                                                                       | 1       |
|----------------------------------------------------------------------------|---------------------------------------------------------------------------------------|---------|
| Search for the best driver in these                                        | ocations.                                                                             |         |
| Use the check boxes below to lim<br>paths and removable media. The l       | or expand the default search, which includes I<br>est driver found will be installed. | ocal    |
| Search removable media (fl                                                 | ppy, CD-ROM)                                                                          |         |
| Include this location in the s                                             | earch:                                                                                |         |
| E:X                                                                        | Biowse                                                                                | )       |
| Don't search. I will choose the driv                                       | er to install.                                                                        |         |
| Choose this option to select the de<br>the driver you choose will be the b | vice driver from a list. Windows does not guara<br>est match for your hardware.       | intee t |
|                                                                            |                                                                                       |         |

Obrázok 6: Operačný systém Windows vyžaduje zadať presné umiestnenie ovládača.

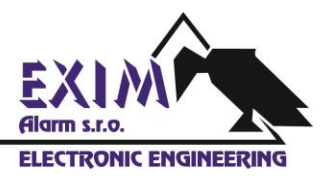

6. Inštalácia USB sériového prevodníka je hotová (viď. Obrázok 7). Kliknite na tlačidlo **Finish** (Ukončiť).

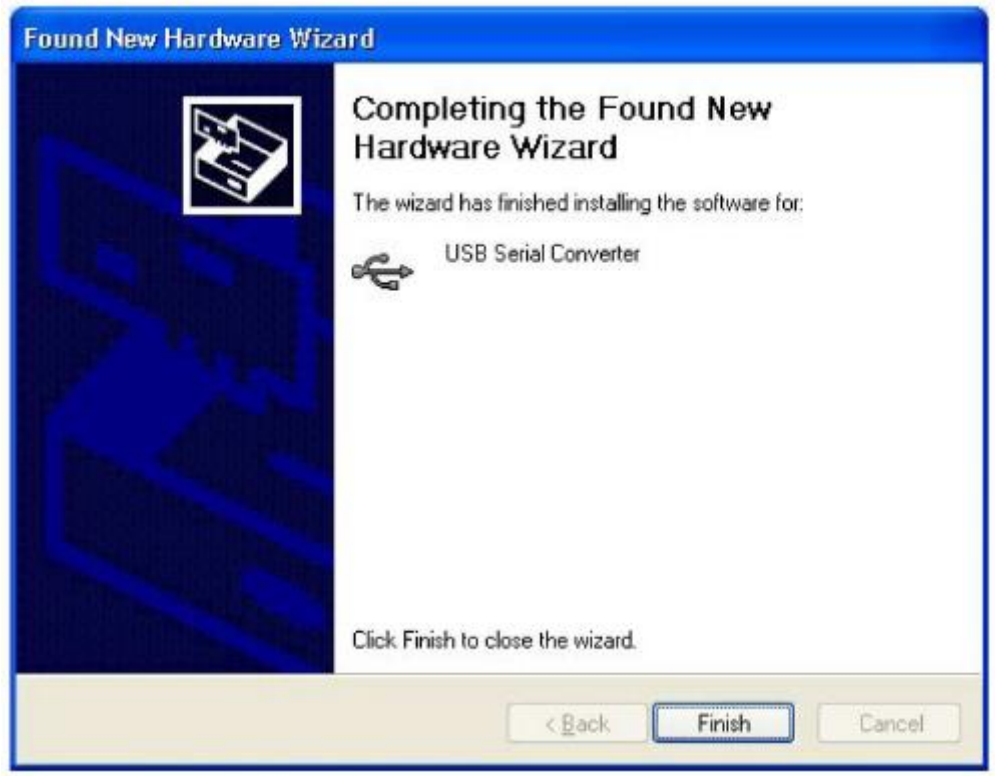

Obrázok 7: Inštalácia ovládača je hotová.

7. Operačný systém Windows nájde nový hardvér. Tento krát sa nainštaluje virtuálny COM port. Zopakujte kroky 3 až 6.

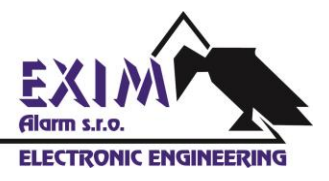